## AREA FAD 2017/18 - TUTORIAL PER IL RECUPERO DI USERNAME E PASSWORD DA PARTE DEL DOCENTE

Le seguenti istruzioni consentono di recuperare username e password (anche in caso di mancata comunicazione da parte del webmaster); per il recupero è necessario inserire l'indirizzo email con il quale il webmaster ha registrato l'utente. La conferma del corretto inserimento si avrà alla ricezione della email con i dati di accesso. In caso contrario, i dati di autenticazione verranno forniti direttamente dal webmaster

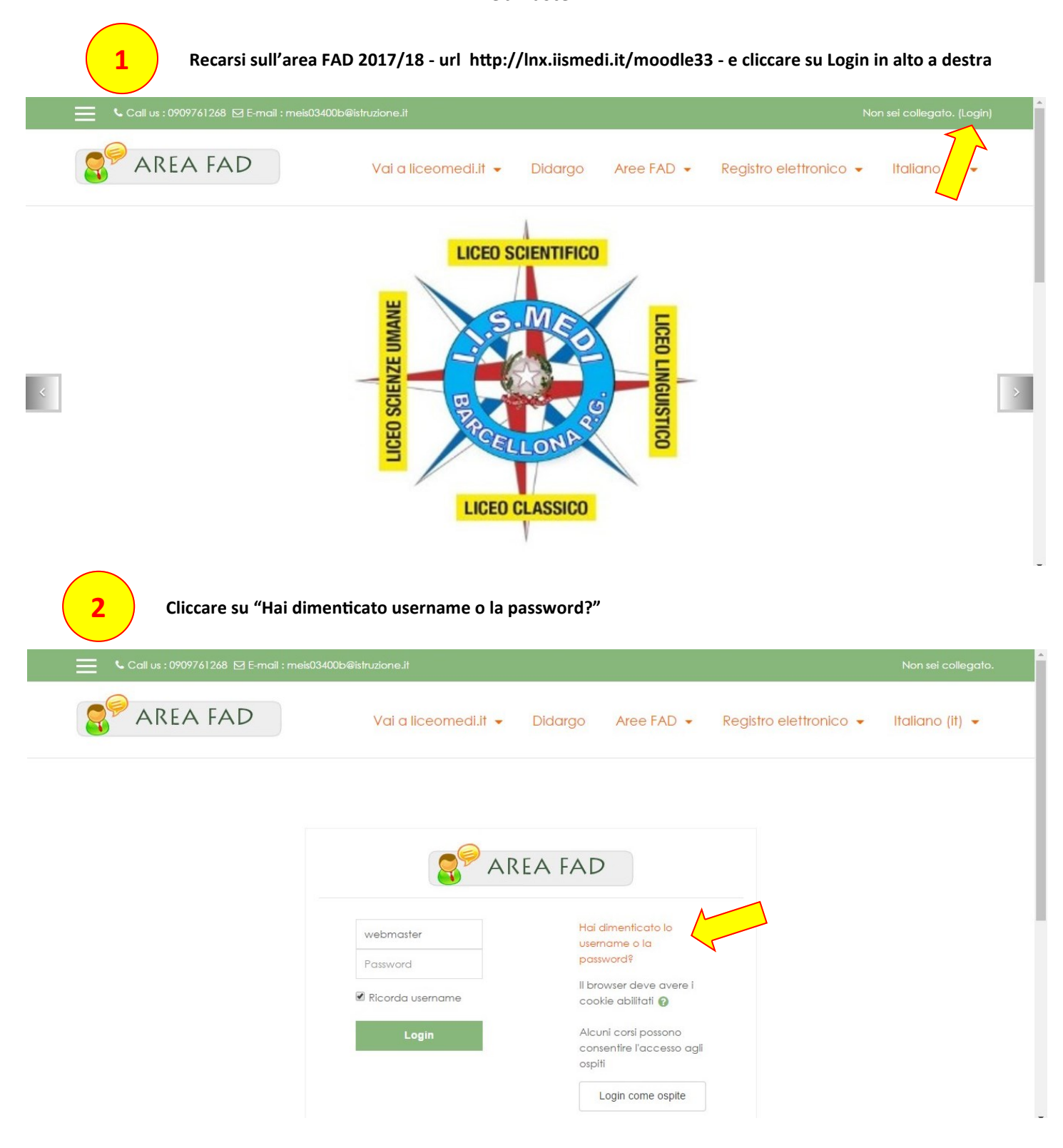

| 3) | Inserire l'indirizzo email |
|----|----------------------------|
|    |                            |

|                                                                                   |                                                                                                    | Non sei collegato.           |
|-----------------------------------------------------------------------------------|----------------------------------------------------------------------------------------------------|------------------------------|
| Home / Login / Password dimentic                                                  | ata                                                                                                    |                              |
| 'er recuperare la password, inserisc<br>:ompletare il recupero.<br>Cerca username | lo username oppure l'email nei campi sottostanti. Se il dato inserito è presente nel database, riceverai ur | 'email con le istruzioni per |
| Username                                                                          | Cerca                                                                                                    |                              |
| Cerca indirizzo email                                                             |                                                                                                    |                              |
| Indirizzo email                                                                   |                                                                                                    |                              |
|                                                                                   | Coma                                                                                                    |                              |

4

Cliccare sul pulsante "Cerca"

| er recuperare la password, inserisci k | o username oppure l'email nei campi sottostanti. Se il dato inserito è presente nel databa | ase, riceverai un'email con le istruzioni per |
|----------------------------------------|--------------------------------------------------------------------------------------------|-----------------------------------------------|
| ompletare il recupero.                 |                                                                                            |                                               |
| Cerca username                         |                                                                                            |                                               |
| Username                               |                                                                                            |                                               |
|                                        |                                                                                            |                                               |
|                                        | Cerca                                                                                      |                                               |
|                                        | _                                                                                          |                                               |
| Cerca indirizzo email                  |                                                                                            |                                               |
| Indirizzo email                        | migemail@email.it                                                                          |                                               |
|                                        |                                                                                            |                                               |
|                                        | Cerca                                                                                      |                                               |
|                                        |                                                                                            |                                               |

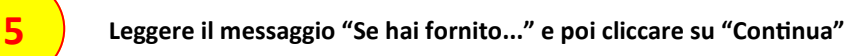

| Call us : 0909761268 🖂 E-mail : meis03400b@istruzione.it |                                                       |                          | Non sei collegato.                   |                 |
|----------------------------------------------------------|-------------------------------------------------------|--------------------------|--------------------------------------|-----------------|
| REA FAD                                                  | Vai a liceomedi.it 👻 Didargo                          | Aree FAD 👻               | Registro elettronico 👻               | Italiano (it) 👻 |
|                                                          |                                                       |                          |                                      |                 |
| Home / Login / Password dimenticata                      |                                                       |                          |                                      |                 |
| Se hai fornito uno username corretto o un indiriz        | zo corretto, dovresti ricevere una email.             | $\leq$                   |                                      |                 |
| Nel messaggio troverai le istruzioni per conferma        | are e completare la modifica della password. Se conti | inui ad avere difficoltà | , contatta l'amministratore del sito |                 |
|                                                          |                                                       | A                        |                                      |                 |

Controllare nella propria casella di posta elettronica se è arrivata la email avente per oggetto "2017/18 - Area FAD I.I.S. Medi: Richiesta recupero password". Cliccare sul link presente nel corpo del messaggio.

7

6

Annotare l'username necessario per accedere all'area FAD e inserire due volte la nuova password a scelta dell'utente. Cliccare su "Salva modifiche" e successivamente apparirà la schermata dell'area FAD.

| Home / Login / Password dimenticata    |             |                                                                                                    |  |  |
|----------------------------------------|-------------|----------------------------------------------------------------------------------------------------|--|--|
|                                        |             |                                                                                                    |  |  |
| Per favore inserisci sotto la nuova po | assword e j | poi salva.                                                                                                    |  |  |
| Imposta password                       |             |                                                                                                    |  |  |
|                                        |             |                                                                                                    |  |  |
| Username 🔸                             | - qui a     | apparirà il tuo username, annotalo                                                                                                    |  |  |
|                                        |             |                                                                                                    |  |  |
|                                        |             | La password deve essere lunga almeno 8 caratteri, contenere almeno 1 numero(i), contenere almeno 1 lettera(e) minuscola(e),<br>contenere almeno 1 lettera(e) maiuscola(e), contenere almeno 1 caratteri non alfanumerici, ad esempio *,-, oppure #. |  |  |
|                                        |             |                                                                                                    |  |  |
| Nuova password                         |             | •••••• qui dovrai digitare la nuova password                                                                                                    |  |  |
| Nuova password (ancora)                | 0           | autova password                                                                                                    |  |  |
|                                        |             | qui dovrai nuigitare la nuova password                                                                                                    |  |  |
|                                        | -           | Salva modifiche Annulla                                                                                                    |  |  |
|                                        | <b>_</b> /  |                                                                                                    |  |  |

Tutorial realizzato da Claudio Rosanova - webmaster portale e siti I.I.S. E. Medi Barcellona P.G.